Melding doorgeven via de website.

Ga naar de website van de gemeente Oss <u>www.oss.nl</u> en dan naar Digitaal loket of ga direct naar <u>https://loket.oss.nl/Loket/start.do</u>

Ga naar Melding Openbare Ruimte (zie de rode pijl) en klik dit aan.

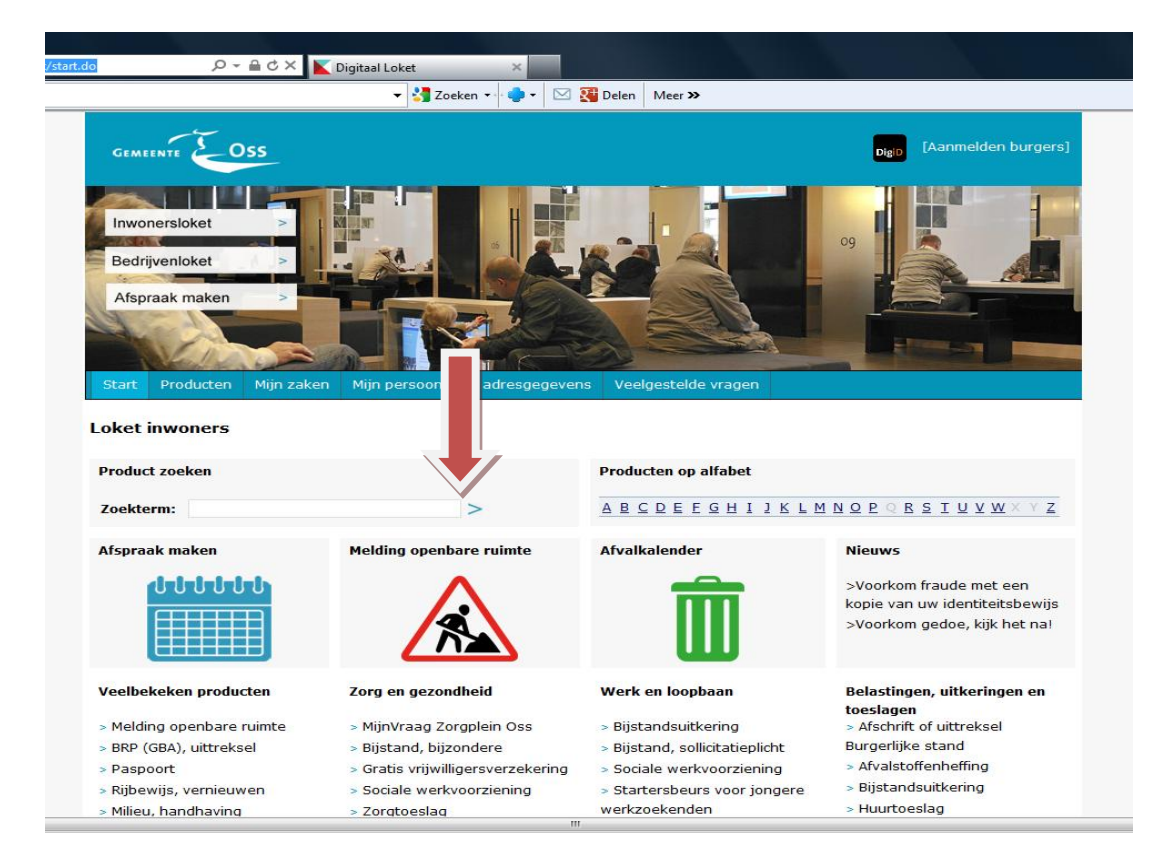

U komt dan op de pagina met de beschrijving, van wat de gemeente allemaal aan onderhoud verzorgt. Klik nu op Aanvragen , zie de rode pijl.

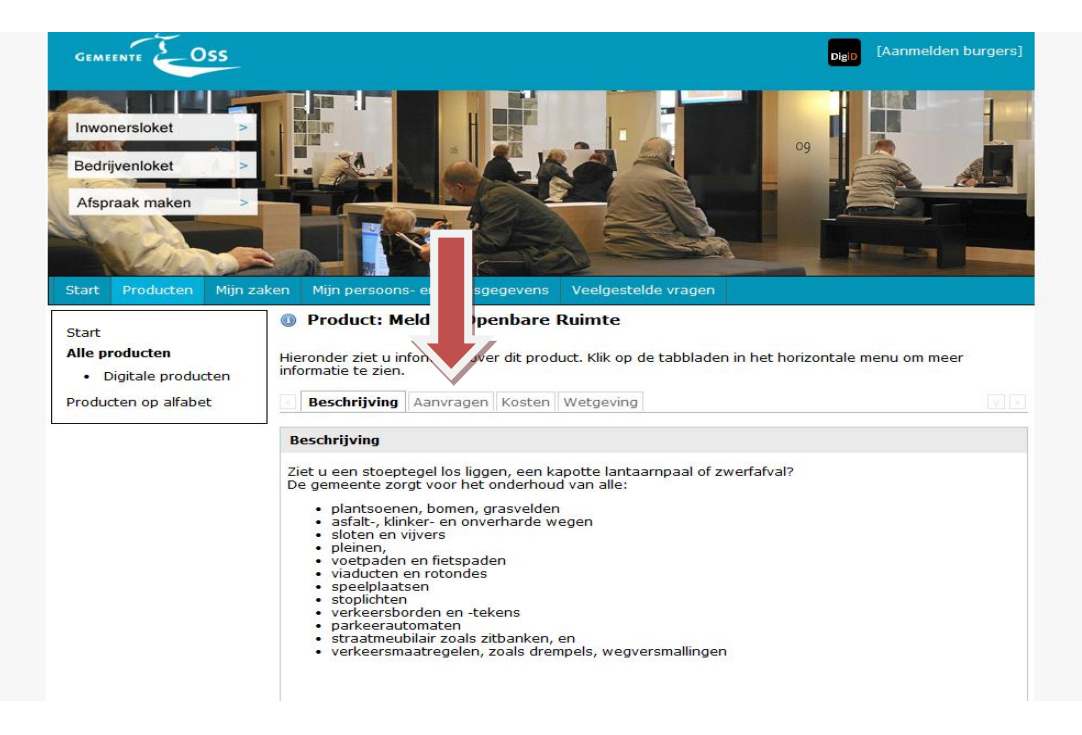

U heeft nu de gelegenheid om een klacht via het klachtenformulier door te geven. Dit kunt u doen als organisatie, of als individueel met of zonder DigiD. Helemaal onderaan links ziet u de uitleg van de verschillende formulieren. (blauwe pijl). Onder formulieren klikt u aan hoe u de klacht wilt doorgeven. (Groene pijl)

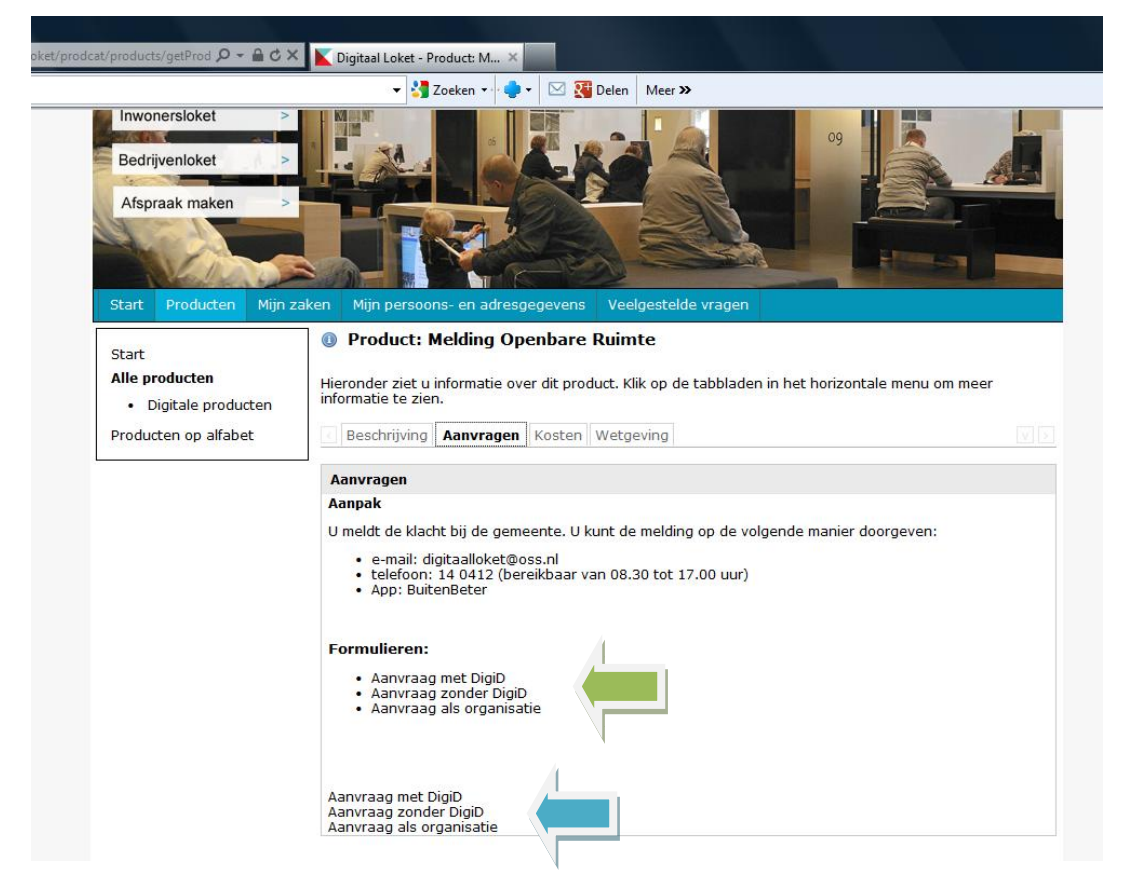

Klik b.v. aan dat u een Aanvraag wilt doen zonder DigiD en beantwoord de vraag met Ja of Nee, ga dan naar Volgende. Vul hier de gegevens in die nodig zijn en klik dan weer op Volgende. Ga zo door tot u het formulier kunt verzenden. De melding is nu binnen bij de gemeente en zal zo spoedig mogelijk in behandeling worden genomen.